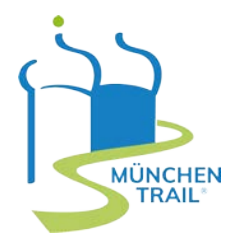

# DIE 5 SCHRITTE ZUR MÜNCHEN TRAIL PARTNERSCHAFT (BETRIEB)

#### Willkommen beim München Trail!

Wir freuen uns, dass Sie Teil der München Trail Plattform werden möchten. In **5 Schritten** online zur **München Trail Partnerschaft!** 

So geht's:

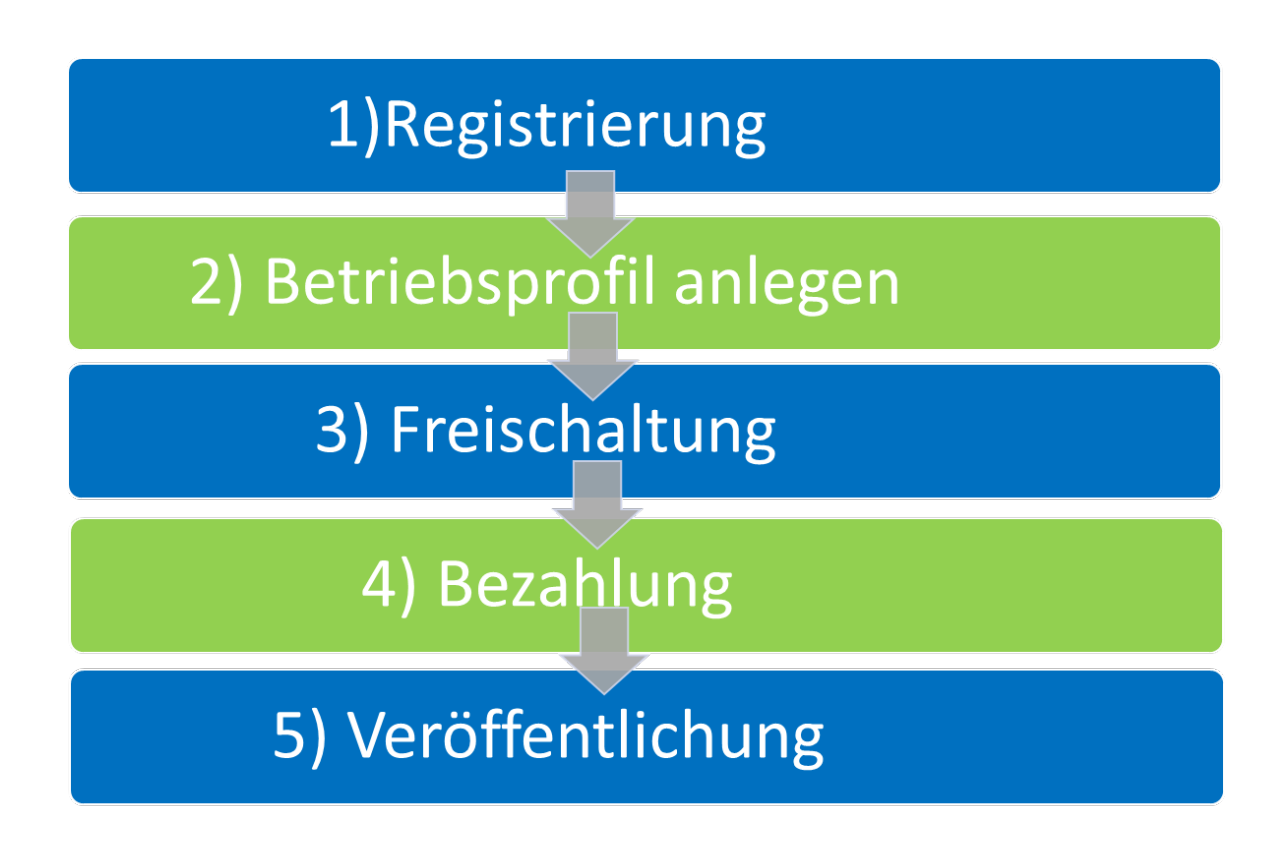

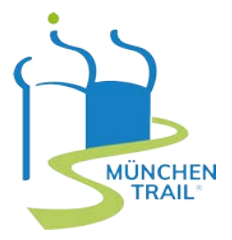

### 1. REGISTRIERUNG: https://muenchen-trail.de/trail-betrieb.html

**Wählen** Sie eine **Partnerschaft**- je nach Betriebsgröße aus und registrieren Sie sich anschließend als Ansprechperson, um ein Konto für Ihren Betrieb anzulegen.

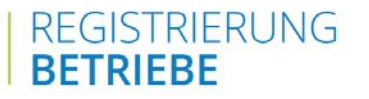

Registrieren Sie sich hier als Ansprechpartner, um ein Konto für Ihren Betrieb anzulegen.

|   | E-Mail des Ansprechpartners* |   |
|---|------------------------------|---|
|   | Vorname*                     |   |
|   | Nachname*                    |   |
|   | Passwort*                    | ٢ |
|   | Passwort bestätigen*         | ٢ |
| ľ | > REGISTRIEREN               |   |

#### Registrierung abschließen und Einloggen

Ist die Registrierung abgeschlossen erhalten Sie von uns eine E-Mail mit einer Übersicht der nächsten Schritte und dem Link zur Aktivierung Ihres Kontos. Sie sollten anschließend auf dieser Seite rauskommen:

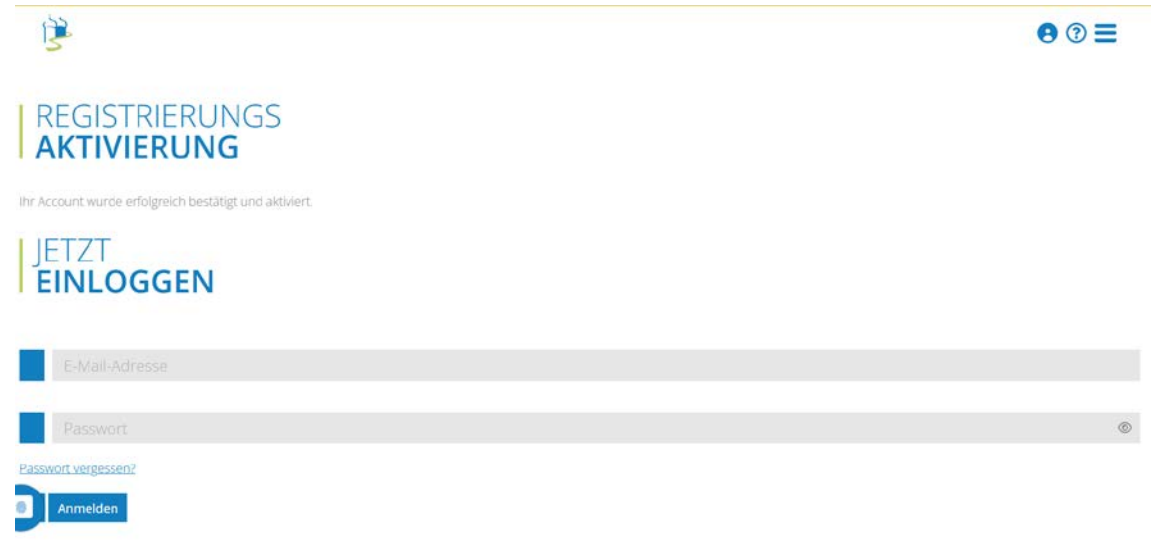

*Ihr Konto ist nun aktiviert* und Sie können sich mit Ihrer E-Mail-Adresse und Ihrem Passwort einloggen. Den Link zum Login haben wir für Sie auch hier hinterlegt: <u>https://muenchen-trail.de/login.html</u>

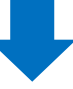

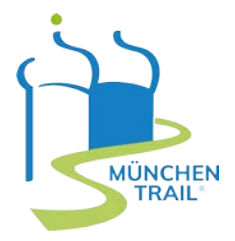

### 2. BETRIEBSPROFIL ANLEGEN

Jetzt können Sie starten und **alle Daten für Ihren Betrieb** unter <u>"Betriebsprofil</u>" ausfüllen, sowie Ihr **Logo**, **Bilder** des **Betriebes** und bei Bedarf auch spezielle Informationen zum Betrieb und Angebot (z.B. Speisekarten, Zimmerpreise) als pdf hochladen. Denken Sie auch daran ihre Öffnungszeiten einzugeben. **Unter Vorschau** sehen Sie wie Ihr Betriebsprofil auf der Plattform aussehen würde und ob Sie alles korrekt ausgefüllt haben.

Wichtig: speichern der Angaben nicht vergessen!

|   | MEN<br>BETRIEBSPROFIL                                                                                                    |                                                                                                    |                                                                                                    | 91 |     |
|---|----------------------------------------------------------------------------------------------------|----------------------------------------------------------------------------------------------------|----------------------------------------------------------------------------------------------------|----|-----|
|   |                                                                                                    |                                                                                                    | Ormunasemen                                                                                                    |    |     |
|   |                                                                                                    |                                                                                                    | · · · · · ·                                                                                                    |    |     |
|   |                                                                                                    |                                                                                                    |                                                                                                    |    |     |
|   |                                                                                                    |                                                                                                    |                                                                                                    |    |     |
|   |                                                                                                    |                                                                                                    | A                                                                                                    |    |     |
|   | - 30ee                                                                                                    |                                                                                                    | - <b>O</b>                                                                                                    |    |     |
|   | and an and a second                                                                                                    |                                                                                                    | - C                                                                                                    |    |     |
|   | ADRESSE UND KONTAKT DES ESTRESES                                                                                                    |                                                                                                    |                                                                                                    |    |     |
|   |                                                                                                    |                                                                                                    |                                                                                                    |    |     |
|   |                                                                                                    | - American Contraction of Contraction of Contractio |                                                                                                    |    |     |
|   | TOCHE METRA                                                                                                    |                                                                                                    |                                                                                                    |    |     |
| - |                                                                                                    |                                                                                                    |                                                                                                    |    |     |
|   |                                                                                                    |                                                                                                    |                                                                                                    |    |     |
|   | BITTE AVALUATER, WE SE HARN BETREE CONTRIDERING                                                                                                    |                                                                                                    | _                                                                                                    |    |     |
|   | · · · · · · · · · · · · · · · · · · ·                                                                                                    |                                                                                                    | ×                                                                                                    |    |     |
|   | Q                                                                                                    | <b>2</b>                                                                                                    | w                                                                                                    |    |     |
|   |                                                                                                    |                                                                                                    |                                                                                                    |    |     |
|   | An and the second second second second second second second second second second second second second second se                                                                                                    |                                                                                                    |                                                                                                    |    | 100 |
|   | The second second secon |                                                                                                    |                                                                                                    |    |     |
|   | The second second second second second second second second second second second second second second second s                                                                                                    |                                                                                                    | Test and                                                                                                    |    |     |
|   |                                                                                                    |                                                                                                    | and the second second s |    |     |
|   |                                                                                                    |                                                                                                    | from any                                                                                                    |    |     |
|   |                                                                                                    |                                                                                                    |                                                                                                    |    | 1   |
|   | VEROMENTACIONIN                                                                                                    |                                                                                                    |                                                                                                    |    |     |
|   |                                                                                                    |                                                                                                    |                                                                                                    |    |     |
|   |                                                                                                    |                                                                                                    |                                                                                                    |    |     |
| 3 |                                                                                                    |                                                                                                    |                                                                                                    |    |     |
|   |                                                                                                    |                                                                                                    |                                                                                                    |    |     |
|   | 11                                                                                                    |                                                                                                    |                                                                                                    |    |     |
|   | Tel Bernard B                                                                                                    |                                                                                                    |                                                                                                    |    |     |

*Ganz wichtig*: Bitte füllen Sie *immer* folgende Felder vor dem Veröffentlichen aus: *Name, Beschreibungstext, Email, Telefon, Strasse, PLZ, Stadt, Kategorie*, klicken Sie die zutreffenden *Qualitätskriterien an, fügen Sie Kurztext für Listenansicht ein und laden Sie Logo, Galerie Bild 1 hoch.* 

Wenn Sie alle Informationen eingegeben haben, **speichern** Sie diese und klicken **erst im Anschluss** auf "Veröffentlichen". Alle Felder, die Ihnen in rot angezeigt werden, fehlen noch – fehlende Informationen eingeben, speichern und dann erneut auf veröffentlichen drücken.

| 3                                                                                                    | _               | • ⑦ ☰                                                         |
|----------------------------------------------------------------------------------------------------|-----------------|---------------------------------------------------------------|
| <ul> <li>MEIN KONTO</li> <li>MEIN BETRIEBSPROFIL</li> <li>MEINE PARTNERSCHAFT</li> <li>MEINE BESTELLUNGEN</li> <li>DOWNELOADS MT</li> <li>FAQ</li> </ul> | VERÖFFENTLICHEN | >         DATEN SPEICHERN           >         VERÖFFENTLICHEN |
|                                                                                                    | VORSCHAU        |                                                               |
| Deine Partnerschaft GROSS läuft noch<br>Ns zum 14.12.2023.                                                                                               |                 |                                                               |
|                                                                                                    | > VORSCHAU      |                                                               |

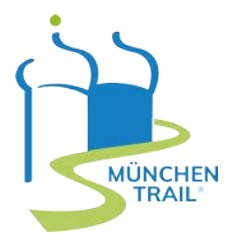

#### 3. FREISCHALTUNG

Innerhalb von **72 Stunden** erfolgt unser **Qualitätscheck:** wir prüfen Ihre Angaben auf Vollständigkeit. und die Einhaltung der München Trail Kriterien. Anschließend werden Sie **per E-Mail** über die **Freischaltung** Ihres Betriebsprofils **informiert** und zur Bezahlung weitergeleitet.

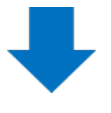

## 4. **BEZAHLUNG**

Über den Link, den wir Ihnen in der **E-Mail zur Freischaltung** geschickt haben, werden Sie direkt zur Kasse weitergeleitet und können den **Bezahlvorgang** ganz leicht **abschließen.** 

**Alternativ**: Loggen Sie sich in Ihr Konto ein, unter <u>"Meine Partnerschaft</u>" finden Sie Ihre ausgewählte Partnerschaft und können auch hier den Bezahlvorgang abschließen.

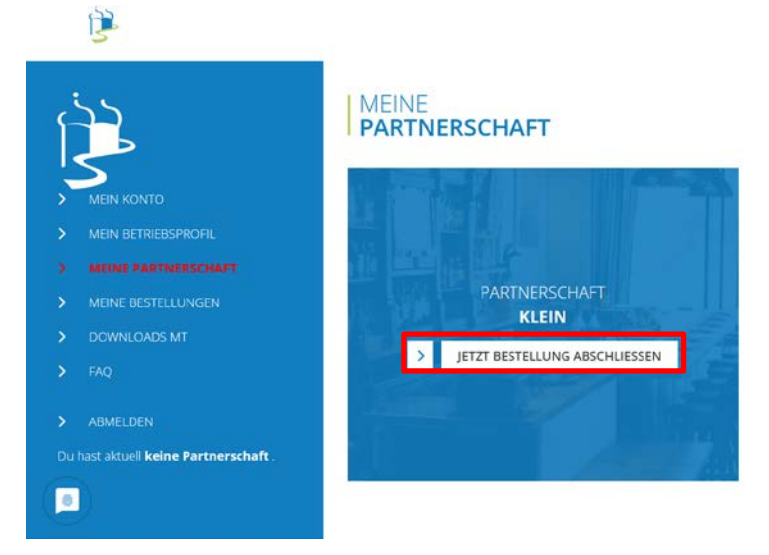

Geben Sie Ihre **Rechnungsadresse** ein, wählen Sie eine Zahlungsmethode und schließen Sie die Bestellung ab.

## 5. VERÖFFENTLICHUNG

**Nach Zahlungseingang** wird Ihr Betrieb auf der München Trail Plattform von uns **freigeschalten** und sowie als Betrieb auf der digitalen München Trail Karte von <u>Outdooractive</u> angelegt. Somit ist er auch für die gesamte Outdooractive Community und alle München Trail Besucher auf unseren digitalen Karten sichtbar.

Jetzt ist es geschafft und **Ihr Betriebsprofil** ist auf der **München Trail Plattform sichtbar** und sollte so aussehen:

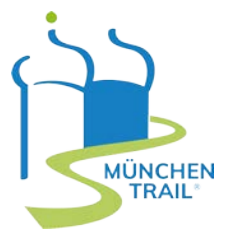

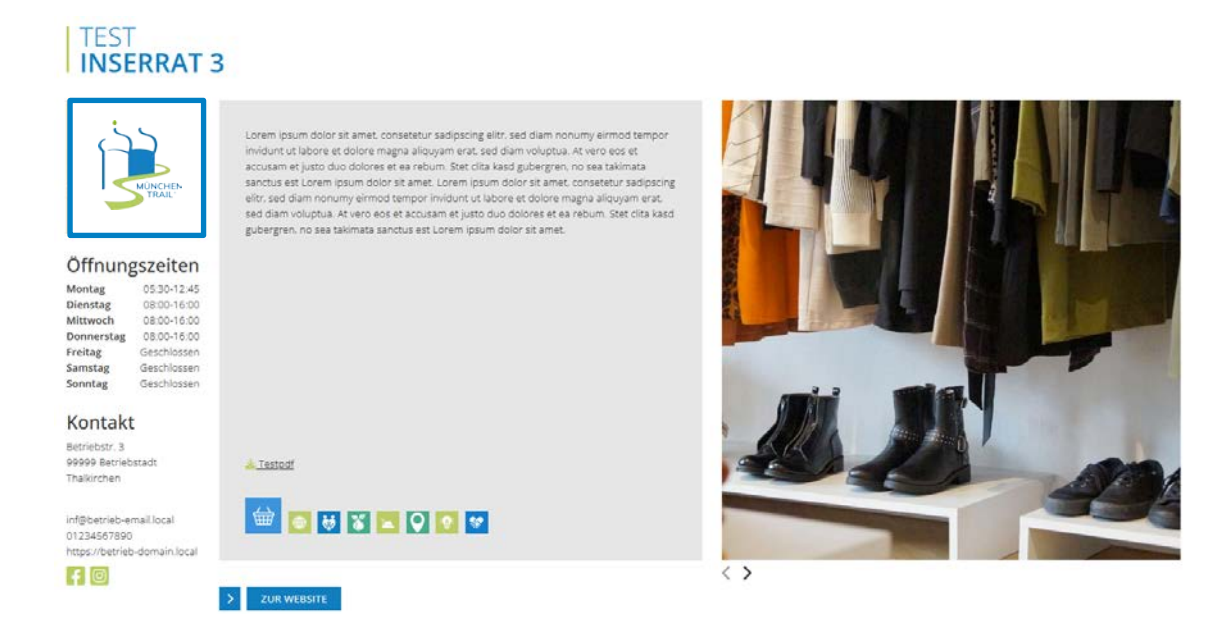

Bei Fragen stehen wir Ihnen gerne unter info@muenchen-trail.de zur Verfügung!

Wir freuen uns auf die **gemeinsame Partnerschaft!** Ihr **München Trail** Team

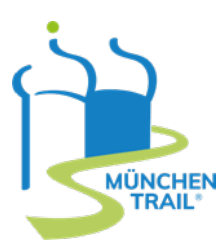